# Instrukcja kalkulatora wyborczego

DO WYBORÓW SAMORZĄDOWYCH ZOSIABG

# SPIS TREŚCI

| Instalacja kalkulatora wyborczego         | 2 |
|-------------------------------------------|---|
| Praca z Kalkulatorem wyborczym            | 5 |
| Licencje                                  | 5 |
| Licencje wgrywane z komputera użytkownika | 5 |
| Wnioskowanie o licencję                   | 5 |
| Lista licencji                            | 3 |
| Protokoły                                 | Э |
| Pliki klk protokołów                      | Э |
| Lista dostępnych protokołów1              | ) |
| Wypełnianie protokołów1                   | 1 |
| Krok 1. Wypełnij protokół góra-dół1       | 1 |
| Krok 2. Wypełnij protokół DÓŁ-GÓRA14      | 4 |
| Krok 3. Uwagi i adnotacje1                | 5 |
| Krok 4. Członkowie komisji1               | 7 |
| Krok 5. Podpisz protokół18                | 3 |

#### INSTALACJA KALKULATORA WYBORCZEGO

Aby zainstalować kalkulator wyborczy, należy w pierwszej kolejności skorzystać z instalatora **Kalkulatora**. Pobrany plik *KBW Kalkulator.exe* należy otworzyć, klikając prawym przyciskiem myszy i wybierając "Otwórz".

| 👼 KBW Kalkulato  | or.ex | e                              | 2014-10-23 15:36                    | AE     |  |
|------------------|-------|--------------------------------|-------------------------------------|--------|--|
| Kalkulator1.v    |       | Otwórz                         |                                     |        |  |
| Kalkulator1.v    | ۲     | Uruchom jako                   | administrator                       |        |  |
| 🗾 Kalkulator1.v  |       | Rozwiąż problemy ze zgodnością |                                     |        |  |
| 📑 Kalkulator1.v  |       | Testuj za pomocą programu AVG  |                                     |        |  |
| Kalkulator1.p    |       | Udostepnii                     |                                     | •      |  |
| Kalkulator1.e    |       | Dodai do arch                  | iiwum                               |        |  |
| Kalkulator1.e    | ě     | Dodaj do "KB                   | W Kalkulator.rar"                   |        |  |
| 🗾 Kalkulator1.ε  |       | Skompresuj i                   | wyślij e-mailem                     |        |  |
| 📑 Kalkulator1.a  | 1     | Skompresuj d                   | o "KBW Kalkulator.rar" i wyślij e-n | nailem |  |
| 🚳 Ionic.Zlib.dll |       | Przypnij do pa                 | aska zadań                          |        |  |

Uruchomi się instalator Kalkulatora. Należy wybrać przycisk "Dalej".

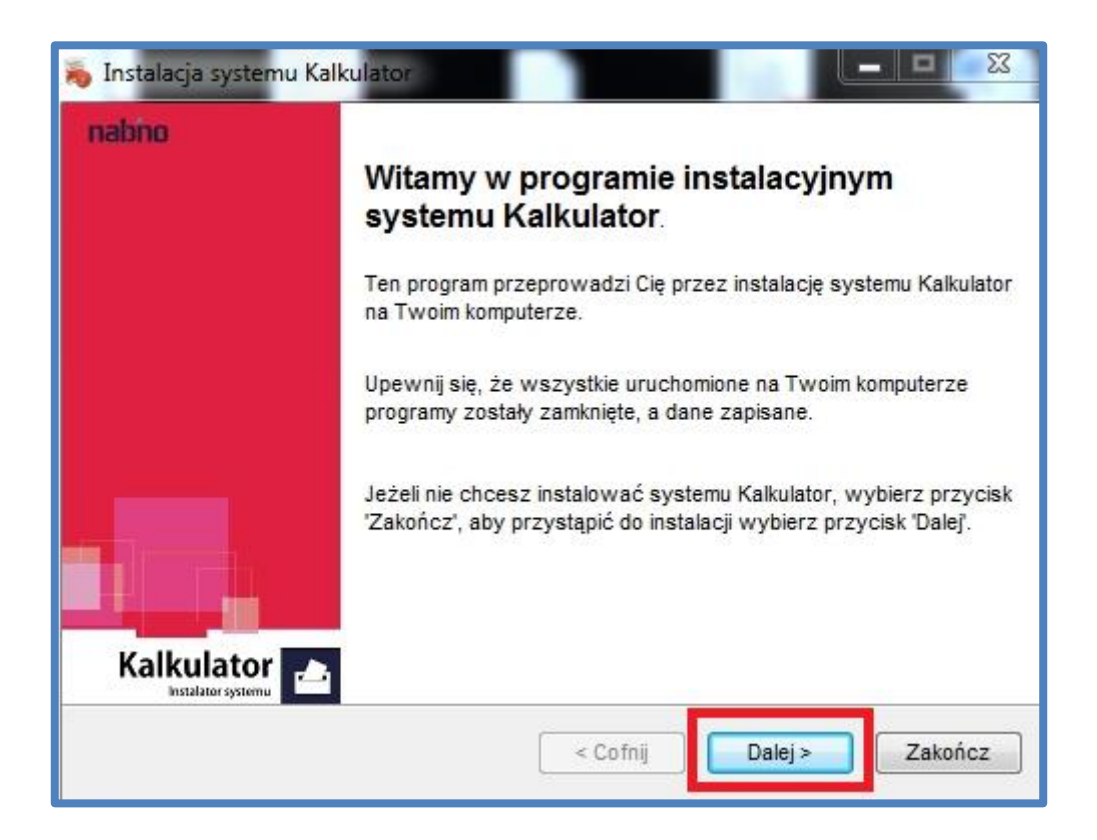

Kalkulator w pierwszej kolejności umożliwi wybór miejsca instalacji.

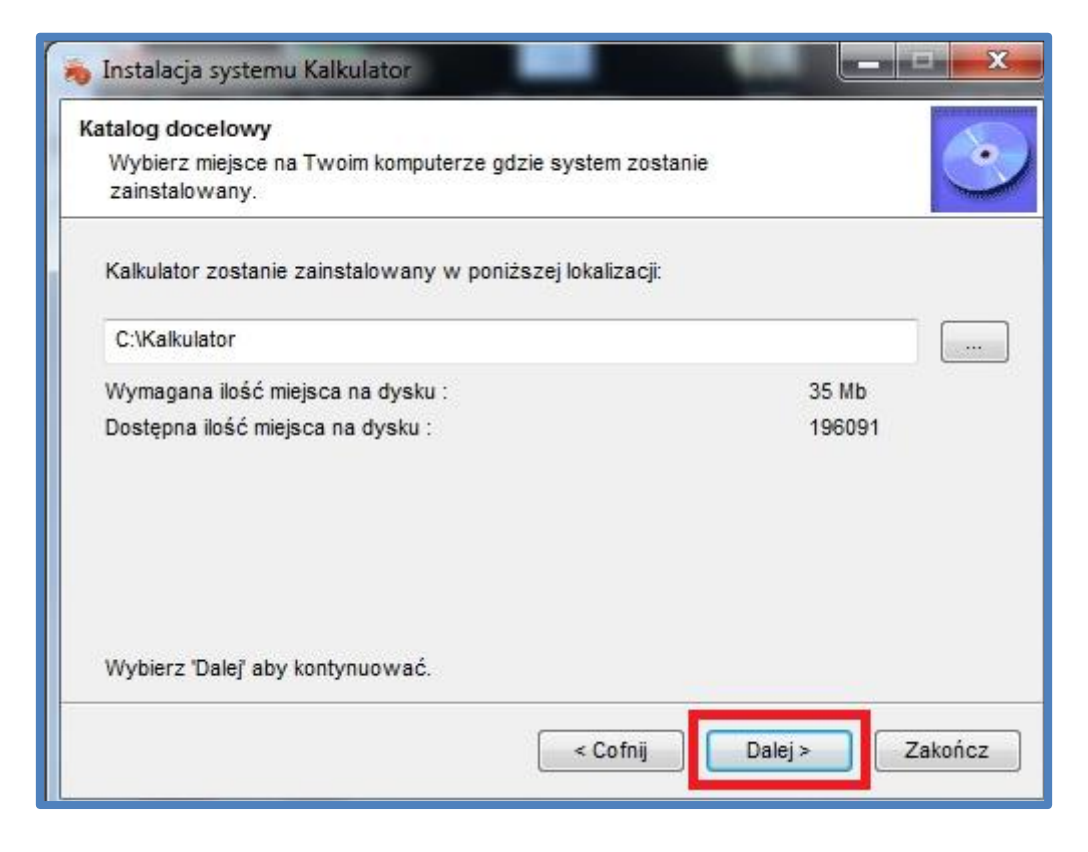

Po wybraniu lokalizacji oraz zatwierdzeniu jej poprzez przycik "Dalej" pojawi się ekran z potwierdzeniem miejsca instalacji. Następnie należy wybrać przycisk "Start", który rozpocznie instalację **Kalkulatora**.

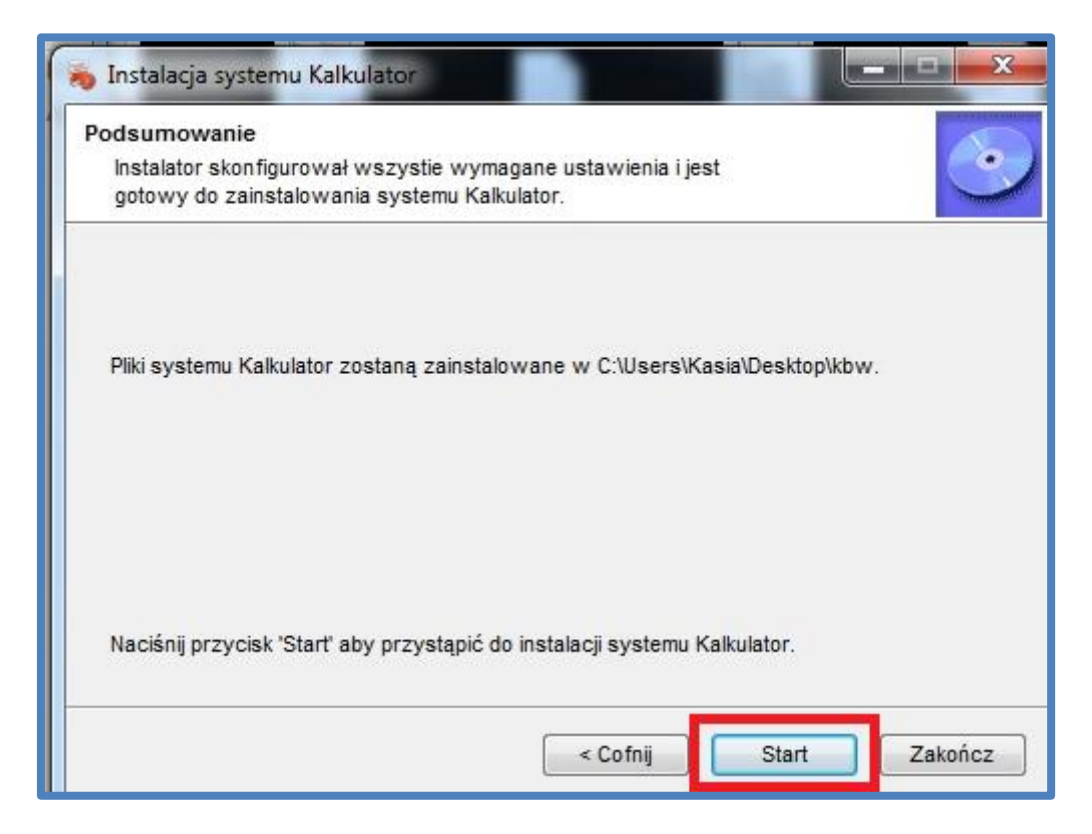

Po zakończeniu instalacji **Kalkulatora** pojawi się ekran zawierający informację "Instalator zakończył pracę".

Aby zakończyć, wraz z jednoczesnym uruchomieniem Kalkulatora, należy wybrać przycisk "Dalej".

Aby zakończyć, bez jednoczesnego uruchamiania **Kalkulatora**, należy odznaczyć opcję "Uruchom Kalkulator" a następnie wybrać przycisk "Dalej".

| 🍋 Instalacja systemu Kalkulator                                                            |
|--------------------------------------------------------------------------------------------|
| Koniec<br>Instalator zakończył pracę.                                                      |
| System Kalkulator został pomyślnie zainstalowany na Twoim komputerze.                      |
| Zaznacz tą opcję jeżeli chcesz uruchomić system Kalkulator po zakończeniu tej instalacji : |
| ✓ Uruchom Kalkulator                                                                       |
|                                                                                            |
|                                                                                            |
| < Cofnij Dalej > Zakończ                                                                   |

Pojawi się okno kończące pracę instalatora. Należy wybrać przycisk "Zakończ".

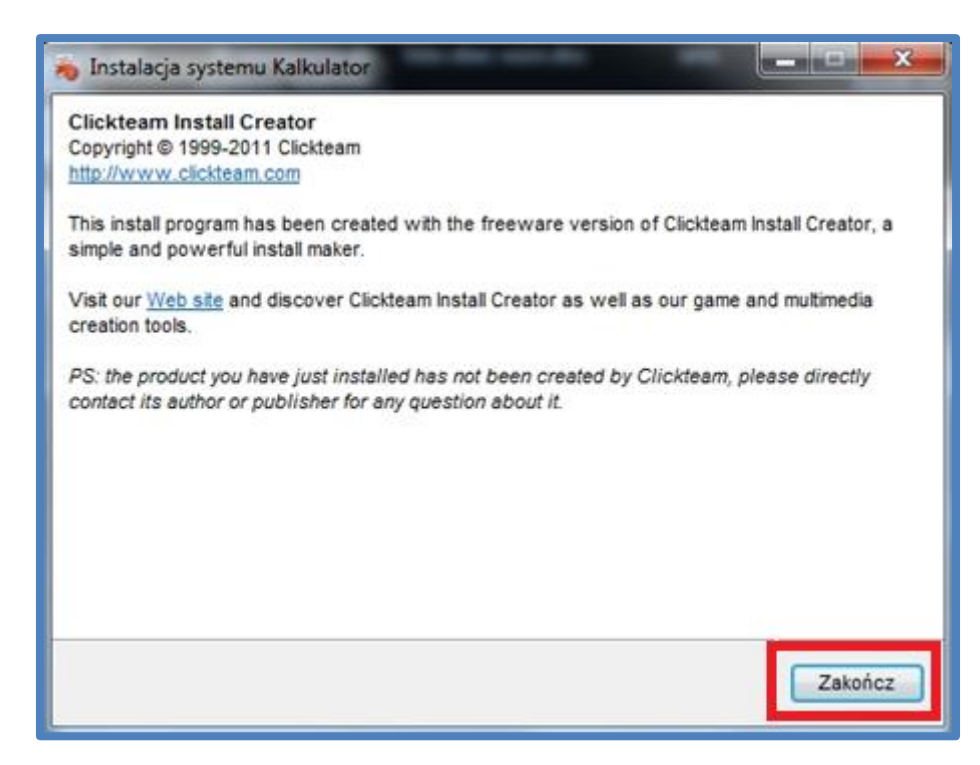

#### PRACA Z KALKULATOREM WYBORCZYM

#### LICENCJE

Korzystanie z Kalkulatora wymaga posiadania licencji właściwej dla danego typu użytkownika.

Przy pierwszym uruchomieniu Kalkulatora nie ma dostępnych licencji.

Aby umożliwić korzystanie z **Kalkulatora** przy użyciu danej licencji należy wgrać dostępną na komputerze użytkownika lub zawniosować o licencję do systemu wyborczego.

| Nie ma licencji, której potrzebujesz? |     |                     |
|---------------------------------------|-----|---------------------|
| znajdź licencję na komputerze         | lub | wnioskuj o licencję |

#### LICENCJE WGRYWANE Z KOMPUTERA UŻYTKOWNIKA

Aby wykorzystać licencję znajdującą się na komputerze użytkownika należy wybrać opcję znajdź *"licencję na komputerze"* 

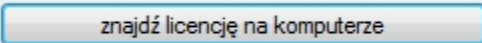

Następnie należy wybrać z dysku plik licencji oraz zatwierdzić wybór.

Licencja dostępna będzie w oknie wyboru licencji.

| 📙 Kalkula  | Kalkulator (wersja z dnia 2014-10-29 19:00:00) |                                        |                    |         |                  |      |  |  |  |  |
|------------|------------------------------------------------|----------------------------------------|--------------------|---------|------------------|------|--|--|--|--|
| Wybie      | rz licencie.                                   | zgodnie z która chcesz wprowadzać dane |                    |         |                  |      |  |  |  |  |
|            | lp                                             | Licencja                               |                    | Akcje   |                  |      |  |  |  |  |
| •          | 1                                              | 20141116_000000_SMD-241301-P-4_4       | 14687_nazwisko.pem | przejdź | Zapisz           | Usuń |  |  |  |  |
|            |                                                |                                        |                    |         |                  |      |  |  |  |  |
|            |                                                |                                        |                    |         |                  |      |  |  |  |  |
| Nie ma lie | cencii, któr                                   | ei potrzebuiesz?                       |                    |         |                  |      |  |  |  |  |
|            |                                                |                                        |                    |         |                  |      |  |  |  |  |
|            | znajdz                                         | licencję na komputerze                 | 100                |         | wnioskuj o licer | ncję |  |  |  |  |

Jeśli użytkownik nie posiada na dysku pożądanej licencji może o nią zawnioskować do systemu wyborczego poprzez przycisk "wnioskuj o licencję".

| wnioskuj o licencję |  |
|---------------------|--|
|                     |  |

Po wybraniu przycisku pojawi się okno logowania, w którym należy wpisać login i hasło z koperty uzyskanej od koordynatora oraz wybrać przycisk *"Zaloguj"*.

| 🔛 Kalkula<br>Wybie | itor (wers<br>inz licencję | ja z dnia 2014-10-30<br>, zgodnie z którą chcesz | 09:00:00)<br>: wprowadzać da | ne                               |         |                        |             | x   |
|--------------------|----------------------------|--------------------------------------------------|------------------------------|----------------------------------|---------|------------------------|-------------|-----|
|                    | lp                         | Licencja                                         |                              |                                  | Akcje   |                        |             | •   |
| •                  | 1                          | 20140907_00000                                   | D_SNTU_73-247                | 301-A_Agnieszka Wasiak-bassa.pem | przejdź | Zapisz                 | Usuń        |     |
|                    | 2                          | 20141116_00004                                   | SMD-1261012                  | ) Test Krak Šày nem              | thisto  | Zapisz                 | Usuń        |     |
|                    | 3                          | 20141116_000                                     | Wnioskowa                    | nie o licencje                   | ×       | Zapisz                 | Usuń        |     |
|                    | 4                          | 20141116_000                                     |                              |                                  |         | Zapisz                 | Usuń        |     |
| Licence            | lp<br>1                    | jące<br>Licencja<br>20141116_000000,             | Login<br>Hasło               | 2107644                          |         | tcje<br>sprawdź status | /pobierz (U | suń |
| Nie ma lie         | cencji, któ<br>znajd       | rej potrzebujesz?<br>ź licencję na komputerze    | ;                            | lub                              |         | wnioskuj o l           | icencję     |     |

Jeśli dane będą błędne system wyświetli komunikat "Podano błedny login lub hasło".

| 🖳 Wnioskowani | e o licencje                  |
|---------------|-------------------------------|
|               |                               |
| Login         | Uwaga                         |
| Hasło         | Podano błędny login lub hasło |
|               | ОК                            |

Po prawiłowym logowaniu, Użytkownikowi wyświetli się komunikat o poprawnym zalogowaniu oraz możliwość wysłania wniosku o licencję.

| 🔡 Kalkula | ator (wer                                                                                                    | rsja z dnia 2014-10-30 09                       | 200:00)                                     |         |                 |          | x c      |  |
|-----------|----------------------------------------------------------------------------------------------------|-------------------------------------------------|---------------------------------------------|---------|-----------------|----------|----------|--|
| Wybie     | erz licencj                                                                                                    | ię, zgodnie z którą chcesz w                    | /prowadzać dane                             |         |                 |          |          |  |
|           | lp                                                                                                    | Licencja                                        |                                             | Akcje   |                 |          | <u> </u> |  |
| •         | 1                                                                                                    | 20140907_000000_                                | SNTU_73-247301-A_Agnieszka Wasiak-bassa.pem | przejdź | Zapisz          | Usuń     |          |  |
|           | 2                                                                                                    | 20141116_000000                                 | SMD-126101-0 Test Krak Ädu nem              |         | Zapisz          | Usuń     |          |  |
|           | 3                                                                                                    | 20141116_000                                    | Wnioskowanie o licencje                     |         | Zapisz          | Usuń     |          |  |
|           | 4                                                                                                    | 20141116_000                                    |                                             |         | Zapisz          | Usuń     |          |  |
|           | - 1                                                                                                    |                                                 | Zalogowałeś się jako 52371 nazwis           | sko     | -               | ··· ·    |          |  |
| Licena    | cje oczek                                                                                                    | ujące                                           |                                             |         |                 |          |          |  |
|           | lp                                                                                                    | Licencja                                        | wyślij wniosek o licencję                   |         | ccje            |          |          |  |
| •         | 1                                                                                                    | 20141116_000000                                 |                                             |         | sprawdź status/ | /pobierz | Usuń     |  |
|           | Licencja będzie dostępna w serwisie zaraz po utworzeniu<br>jej przez pracownika KBW. Licencja będzie dostępna na<br>stronie głównej kalkulatora. Pobraną licencję należy<br>zainstalować. |                                                 |                                             |         |                 |          |          |  |
| Nie ma li | cencji, kt<br>znaj                                                                                                    | órej potrzebujesz?<br>dź licencję na komputerze | lub                                         |         | wnioskuj o l    | icencję  |          |  |

Po wybraniu przycisku *"wyślij wniosek o licencję"* wniosek się wyśle a użytkownik otrzyma komunikat *"*Wniosek o licencje został wysłany".

| Kalkulator (wersja<br>Wybierz licencję, | a z dnia 2014-10-30<br>zgodnie z którą chces: | 09:00:00)<br>z wprowadzać dane |                                                  |         |                         |            | x   |
|-----------------------------------------|-----------------------------------------------|--------------------------------|--------------------------------------------------|---------|-------------------------|------------|-----|
| lp lp                                   | Licencja                                      |                                |                                                  | Akcje   |                         |            | •   |
| ▶ 1                                     | 20140907_00000                                | 0_SNTU_73-247301               | -A_Agnieszka Wasiak-bassa.pem                    | przejdź | Zapisz                  | Usuń       |     |
| 2                                       | 20141116_00004                                | 0 SMD-126101-0 T               | ert Krak Åðu nem                                 | nrzejdź | Zapisz                  | Usuń       |     |
| 3                                       | 20141116_000                                  | Wnioskowanie                   | o licencje                                       | 25      | Zapisz                  | Usuń       |     |
| 4                                       | 20141116_000                                  |                                |                                                  |         | Zapisz                  | Usuń       |     |
| Licencje oczekują                       | ace<br>Licencja<br>20141116_000000,           | Powtórz ha:                    | Uwaga<br>Wniosek o licencje został wysłany<br>OK |         | ccje<br>sprawdź status/ | /pobierz U | suń |
| Nie ma licencji, które<br>znajdź        | ej potrzebujesz?<br>licencję na komputerze    | e                              | lub                                              |         | wnioskuj o li           | icencie    | _   |

Wysłany wniosek pojawi się na liście licencji oczekujących wraz ze statusem wniosku.

| ▶ 1 | ۰۲<br>۱ | 20140907 000000 SNTU 73-247301-A Agnieszka Wasiak-bassa.pem | przeidź   | Zapisz          | Usuń    |     |
|-----|---------|-------------------------------------------------------------|-----------|-----------------|---------|-----|
| 2   | 2       | 20141116_000000_SMD-126101-0_Test KrakÅ3w.pem               | przejdź   | Zapisz          | Usuń    |     |
| 3   | 3       | 20141116_000000_SMD-240104-O_Jan_Nowicki.pem                | przejdź   | Zapisz          | Usuń    |     |
| 4   | 1       | 20141116_000000_SMD-241203-P-1_43012 nazwisko.pem           | przejdź   | Zapisz          | Usuń    |     |
| 2   | 2       | 20141116_000000_SMD-240104-O_Jan_Nowicki.csr                | Anulowana | sprawdź status/ | pobierz | Usu |
|     |         |                                                             |           |                 |         |     |

#### LISTA LICENCJI

Po wgraniu licencji, są one dostępne na ekranie startowym aplikacji.

| Kalkulator (wersja z dnia 2014-10-29 19:00:00) |                                       |                                      |                           |         |                  |      |  |  |  |  |
|------------------------------------------------|---------------------------------------|--------------------------------------|---------------------------|---------|------------------|------|--|--|--|--|
| Wybie                                          | erz licencję,                         | zgodnie z którą chcesz wprowadzać da | ane                       |         |                  |      |  |  |  |  |
|                                                | lp Licencja Akcje                     |                                      |                           |         |                  |      |  |  |  |  |
|                                                | 1                                     | 20141116_000000_SMD-241301-          | P-4_44687_nazwisko.pem    | przejdź | Zapisz           | Usuń |  |  |  |  |
| •                                              | 2                                     | 20141116_000000_SMD-260702-          | P-4_Eugenia_Kołodziej.pem | przejdź | Zapisz           | Usuń |  |  |  |  |
| Nie ma <b>l</b> ie                             | Nie ma licencji, której potrzebujesz? |                                      |                           |         |                  |      |  |  |  |  |
|                                                | znajdź                                | licencję na komputerze               | lub                       |         | wnioskuj o licer | ncję |  |  |  |  |

Przy liście licencji dostępne są trzy przyciski:

- Przejdź umożliwia przejście do protokołów dostepnych dla licencji
- Zapisz umożliwia zapisanie pliku licencji na dysku
- Usuń umożliwia usunięcie licencji z aplikacji

#### PROTOKOŁY

Aby dostać się do protokołów dostępnych dla danej licencji należy wybrać przycisk "Przejdź" przy danej licencji i wpisać hasło ustalone wcześniej przez użytkownika.

#### PLIKI KLK PROTOKOŁÓW

Jeśli użytkownik po raz pierwszy korzysta z danej licencji, oprogramowanie będzie usiłowało pobrać pliki KLK. Jeśli użytkownik podłączony jest do internetu pliki będą pobrane z systemu wyborczego. Jeśli użytkownik nie posiada dostępu do internetu, zostanie poproszony o wgranie plików KLK z dysku. Po wgraniu lub pobraniu plików KLK użytkownikowi wyświetli się lista dostępnych protokołów.

Jeśli użytkownik korzystał wcześniej z licencji, oprogramowanie w przypadku dostępu do internetu zaktualizuje pliki KLK. Jeśli nie ma dostępu do internetu – aplikacja będzie bazować na plikach dotychczasowych.

Na ekranie zawierającym listę protokołów dostępne są również przyciski umożliwiające aktualizację plików definicyjnych:

- z serwisu wyborczego
   Aktualizuj pliki definicyjne
- z dvsku Wczytaj pliki definicyjne z dvsku

Możliwe jest także wczytanie wypełnionego jednego protokołu z dysku poprzez przycisk "Wczytaj protokół z dysku".

| ,<br>Vybie                                        | rz protokół do | wypełnie | nia  |     |                                     |            | Wcz    | ytaj protol | cół z dysku | ioni noyji io | zuyaru |
|---------------------------------------------------|----------------|----------|------|-----|-------------------------------------|------------|--------|-------------|-------------|---------------|--------|
| Gmina Obwć Okrę <u>c</u> Instytucji: Adres Obwodu |                |          |      |     |                                     | Status     |        |             |             |               |        |
| Þ                                                 | 260702         | 4        | 13 1 | RDA | Filia Szkoły Podstawowej w Bałtowie | nie wypełn | Drukuj | PDF         | Edytuj      | Nowy          | Wyślij |
|                                                   | 260702         | 4        | 13 3 | RDA | Filia Szkoły Podstawowej w Bałtowie | nie wypełn | Drukuj | PDF         | Edytuj      | Nowy          | Wyślij |
|                                                   | 260702         | 4        | 13 4 | RDA | Filia Szkoły Podstawowej w Bałtowie | podpisany  | Drukuj | PDF         | Edytuj      | Nowy          | Wyślij |
|                                                   | 260702         | 4        | 13   | RDA | Filia Szkoły Podstawowej w Bałtowie | nie wypełn | Drukuj | PDF         | Edytuj      | Nowy          | Wyślij |
|                                                   | 260702         | 4        | 14   | RDA | Filia Szkoły Podstawowej w Bałtowie | nie wypełn | Drukuj | PDF         | Edytuj      | Nowy          | Wyślij |
|                                                   | 260702         | 4        | 15   | RDA | Filia Szkoły Podstawowej w Bałtowie | nie wypełn | Drukuj | PDF         | Edytuj      | Nowy          | Wyślij |
|                                                   | 260702         | 4        | 3    | RDP | Filia Szkoły Podstawowej w Bałtowie | roboczy    | Drukuj | PDF         | Edytuj      | Nowy          | Wyślij |
|                                                   | 260702         | 4        | 1    | RDW | Filia Szkoły Podstawowej w Bałtowie | nie wypełn | Drukuj | PDF         | Edytuj      | Nowy          | Wyślij |
|                                                   | 260702         | 4        | 1    | WBP | Filia Szkoły Podstawowej w Bałtowie | nie wypełn | Drukuj | PDF         | Edytuj      | Nowy          | Wyślij |

#### LISTA DOSTĘPNYCH PROTOKOŁÓW

Na liście protokołów dostępne są dane podstawowe protokołów, takie jak:

- Gmina Numer gminy
- Obwód Numer obwodu
- Okręg Numer okręgu
- Instytucja
  - o RDA wybory do rad gmin niebędących miastami na prawach powiatu
  - o RDA\_M wybory do rad miast na prawach powiatu
  - RDA\_D wybory do rad dzielnic
  - o RDP wybory do rad powiatów
  - RDW wybory do rad sejmików województw
  - o WBP wybory na wóta, burmistrza, prezydenta
- Adres obwodu
- Status dostępne są następujące typy statustów
  - o Niewypełniony protokół oczekuje na wprowadzenie danych, możliwość edycji
  - $\circ$  Roboczy protokół w trakcie uzupełniania danych, możliwośc edycji
  - Podpisany protokół uzupełniony i podpisany, brak możliwości edycji
  - o Wysłany protokół uzupełniony, podpisany i wysłany, brak możliwości edycji
- Opcje
  - o Drukuj umożliwia wydruk protokołu
  - PDF umożliwia zapis protokołu, jako PDF
  - Edytuj umożliwia edycję protokołu
  - Nowy umożliwia utworzenie nowej wersji protokołu, czystego niewypełnionego protokołu
  - Wyślij umożliwia wysyłkę protokołu

#### WYPEŁNIANIE PROTOKOŁÓW

Po wybraniu przycisku "Nowy" bądź "Edytuj" użytkownik przechodzi do wypełniania protokołu. Formularz protokołu wyświetla się w nowym oknie.

Formularz podzielony jest na 5 kroków.

### KROK 1. WYPEŁNIJ PROTOKÓŁ GÓRA-DÓŁ

Krok pozwala na uzupełnienie danych protokołu z góry do dołu.

Formularz podzielony jest na dwie części:

- Dane dotyczące obwodu
- Formularz właściwy

| 🖳 Protokół dla 260702 RDA: obwod-4, okręg-13 (wersja z dnia 2014-10-29 19:00:00)                                                                                                    |                               |                      |                      |                        |                               | × |
|----------------------------------------------------------------------------------------------------|-------------------------------|----------------------|----------------------|------------------------|-------------------------------|---|
| Zapisz Zapisz na dysku                                                                                                    | Wyślij na serwer              | Wczytaj z dysku      | Pobierz z serwera    | Drukuj                 |                               |   |
| Wypełnij protokół<br>góra-dół                                                                                                    | Wypełnij protokół<br>dół-góra | Podsu<br>pro         | imowanie<br>tokołu   | Członkowie<br>komisji  | Podpisz<br>protokół           |   |
| WYBORY DO RADY GMINY/MIEJSKIEJ                                                                                                    |                               |                      |                      |                        |                               |   |
| Kod terytorialny gminy 2                                                                                                    | 260702                        |                      | Nr obwodu gł         | osowania 4             |                               |   |
| Siedziba Obwodowej Kom                                                                                                    | nisji Wyborczej (adres        | 5) Filia Szkoły Pod  | lstawowej w Bałtowie | w m. Wólka Bałtowska,W | ólka Bałtowska Edytuj         | _ |
| Gmina gm. Bałtów                                                                                                    |                               | Powiat ostrowied     | ki                   | Województwo            | świętokrzyskie                | = |
| Okręg wyborczy nr 13                                                                                                    |                               |                      | Gminna/Miejs         | ka Komisja wyborcza v  | v*) Gminna Komisja Wyborcza v |   |
| Obejmujący 1 mandat                                                                                                    |                               | Dla wyboru rady      | Rada Gminy w Bałto   | wie                    |                               |   |
| PROTOKÓŁ WYNIKÓW GŁOSOWANIA W OBWODZIE NA LISTY KANDYDATÓW NA RADNEGO                                                                                                    |                               |                      |                      |                        |                               |   |
| się w dniu                                                                                                    |                               |                      |                      |                        |                               |   |
| 1 Liczba wyborców uprawionych do głosowania (umieszczonych w spisie, z uwzględnieniem dodatkowych formularzy)<br>w chwili zakończenia głosowania<br>1a W tym: umieszczonych w cześci A spisu wyborców (obywatele polscy) |                               |                      |                      |                        |                               |   |
| Uwaga Suma liczb z pkt.                                                                                                    | . 1a i 1b musi być róv        | vna liczbie z pkt. 1 | or menérado, opy     | vacianii polokinii)    |                               |   |
| 2 Komisia otrzymała kart o                                                                                                    | do olosowania                 |                      |                      |                        |                               |   |

**Dane dotyczące obwodu** obrazują dane adresowe, rejestrowe, nazwę oraz miejsce siedziby obwodowej komisji wyborczej.

Istnieje możliwość edycji nazwy oraz adresu siedziby obwodowej komisji wyborczej. Aby wykonać taką akcję należy wybrać "Edytuj" przy polu "Siedziba Obwodowej Komisji Wyborczej (adres)".

| Kod terytorialny gminy 260702                                                                                                  | Nr obwodu głosowania 4                 |                             |  |  |
|----------------------------------------------------------------------------------------------------|----------------------------------------|-----------------------------|--|--|
| Siedziba Obwodowej Komisji Wyborczej (adres) Filia Szkoły Podstawowej w Bałtowie w m. Wólka Bałtowska, Wólka Bałtowsł E Edytuj |                                        |                             |  |  |
| Gmina gm. Bałtów                                                                                                    | Powiat ostrowiecki Województwo         | świętokrzyskie              |  |  |
| Okręg wyborczy nr 13                                                                                                    | Gminna/Miejska Komisja wyborcza w *    | ) Gminna Komisja Wyborcza v |  |  |
| Obejmujący 1 mandat                                                                                                    | Dla wyboru rady Rada Gmirny w Bałtowie |                             |  |  |

Pole zostanie uaktywnione, zostanie udostępniona możliwość edycji tych danych i zapisania ich dla tej konkretnej wersji protokołu. Aby zapisać dane należy ponownie wybrać przycisk "Edytuj".

| Kod terytorialny gmi    | ny 260702                    | Nr obwodu głosowania 4                                                  |                    |
|-------------------------|------------------------------|-------------------------------------------------------------------------|--------------------|
| Siedziba Obwodowe       | ej Komisji Wyborczej (adres) | jwej w Bałtowie w m. Wólka Bałtowska,Wólka Bałtowska 30,27-423 Wólka Ba | Edytuj             |
| Gmina gm. Bałtów Pov    |                              | wiat ostrowiecki Województwo świętokrzys                                | kie                |
| Okręg wyborczy nr 13    |                              | Gminna/Miejska Komisja wyborcza w *) Gminna                             | Komisja Wyborcza v |
| Obejmujący 1 mandat Dla |                              | wyboru rady Rada Gminy w Bałtowie                                       |                    |

**Formularz właściwy** to dane z wyborów, podzielone na dane dotyczące daty i godzin głosowania oraz na dane dotyczące wyników wyborów.

Dane dotyczące daty i godziny głosowania można edytować, z zaznaczeniem iż każdorazowa edycja wymusza na użytkowniku edycja kolejnych pól, co oznacza w praktyce iż należy zawsze rozpoczynać edycję daty i godziny głosowania od pola "Głosowanie rozpoczęło się w dniu" i przechodzić przez kolejne pola po kolei za pomocą przycisku "Tab" lub "Enter".

| PROTOKÓŁ WYNIKÓW GŁOSOWANIA W OBWODZIE NA LISTY KANDYDATÓW NA RADNEGO |            |         |       |                   |       |  |
|-----------------------------------------------------------------------|------------|---------|-------|-------------------|-------|--|
| Głosowanie rozpoczeło<br>się w dniu                                   | þ7-09-2014 | o godz. | 07:00 | i trwało do godz. | 21:00 |  |

Dane dotyczące wyników wyborów należy analogicznie wypełniać poprzez przechodzenie przez wszystkie pola zaczynając od pierwszego korzystając z przycisków "Tab" lub "Enter".

| I. ROZLICZENIE KART DO GŁOSOWANIA                                                                                                    |    |
|----------------------------------------------------------------------------------------------------|----|
| 1 Liczba wyborców uprawionych do głosowania (umieszczonych w spisie, z uwzględnieniem dodatkowych formularzy) w<br>chwili zakończenia głosowania                                                       | 5  |
| 1a W tym: umieszczonych w cześci A spisu wyborców (obywatele polscy)                                                                                                    | 6  |
| 1b W tym: umieszczonych w cześci B spisu wyborców (obywatele UE niebędący obywatelami polskimi)                                                                                                    | 6  |
| Uwaga Suma liczb z pkt. 1a i 1b musi być równa liczbie z pkt. 1                                                                                                    |    |
| 2 Komisja otrzymała kart do głosowania                                                                                                    | 6  |
| 3 Nie wykorzystano kart do głosowania                                                                                                    | 6  |
| 4 Liczba wybroców, którym wydano karty do głosowania                                                                                                    | 6  |
| 4a W tym: umieszczonych w cześci A spisu wyborców (obywatele polscy)                                                                                                    | 6  |
| 4b W tym: umieszczonych w cześci B spisu wyborców (obywatele UE niebędący obywatelami polskimi)                                                                                                    | 6  |
| Uwaga Suma liczby z pkt.4a i 4b musi być równa liczbie z pkt. 4. Suma liczb z pkt. 3 i 4 powinna być równa liczbie z pkt.<br>jeśli tak nie jest - przypuszczalną przyczynę należy opisać w punkcie 14. | 2, |
| 5 Liczba wyborców głosujących przez pełnomocnika (liczba kart do głosowania wydanych na podstawie otrzymanych<br>przez komisję aktów pełnomocnictwa)                                                   | 6  |
| 6 Liczba wyborców, którym wysłano pakiety wyborcze                                                                                                    | 6  |
| 7 Liczba otrzymanych kopert zwrotnych                                                                                                    | 6  |
| 7a Liczba kopert zwrotnych, w których nie było oświadczenia o osobistym i tajnym oddaniu głosu                                                                                                    | 6  |
| 7b Liczba kopert zwrotnych, w których oświadczeniae nie było podpisane przez wyborcę                                                                                                    | 6  |
| 7c Liczba kopert zwrotnych, w których znajdowała sie niezaklejona koperta na kartę do głosowania                                                                                                    | 6  |
| 7d Liczba kopert zwrotnych, w których znajodwała sie niezaklejina koperta na kartę do głosowania                                                                                                    | 6  |
| 7e Liczba kopert na kartę do głosowania wrzuconych do urny                                                                                                    | 6  |
| Uwaga Liczba z pkt. 7 nie może być wieksza od liczby z pkt. 6.                                                                                                    |    |

Po wypełnieniu wszystkich pól należy wybrać przycisk "*Dalej*". System przejdzie do kolejnego kroku.

## KROK 2. WYPEŁNIJ PROTOKÓŁ DÓŁ-GÓRA

Krok pozwala na uzupełnienie danych protokołu z dołu do góry analogicznie, jak w Kroku 1.

Formularz podzielony jest na dwie części:

- Dane dotyczące obwodu
- Formularz właściwy

| A: obwod-4, okręg-13 (we                                                                                                    | ersja z dnia 2014                                                                                                    | -10-29 19:00:00)                                                                                                    |                                                                                                    |                                                                                                    |  |
|----------------------------------------------------------------------------------------------------|----------------------------------------------------------------------------------------------------|----------------------------------------------------------------------------------------------------|----------------------------------------------------------------------------------------------------|----------------------------------------------------------------------------------------------------|--|
| u Wyślij na serwer W                                                                                                    | czytaj z dysku                                                                                                    | Pobierz z serwe                                                                                                    | ra Drukuj                                                                                                    |                                                                                                    |  |
| Wypełnij protokół<br>dół-góra                                                                                                    | Podsu<br>prot                                                                                                    | nowanie<br>okołu                                                                                                    | Członkowie<br>komisji                                                                                                    | Podpisz<br>protokół                                                                                                    |  |
| GMINY/MIEJSKIEJ                                                                                                    |                                                                                                    |                                                                                                    |                                                                                                    |                                                                                                    |  |
| 260702                                                                                                    |                                                                                                    | Nr obwodu                                                                                                    | głosowania 4                                                                                                    |                                                                                                    |  |
| misji Wyborczej (adres)                                                                                                    | Filia Szkoły Pods                                                                                                    | stawowej w Bałtow                                                                                                    | vie w m. Wólka Bałtowska,Wó                                                                                                    | ka Bałtowska <b>Edytuj</b>                                                                                                    |  |
| Po                                                                                                    | wiat ostrowieck                                                                                                    | ti                                                                                                    | Województwo                                                                                                    | świętokrzyskie                                                                                                    |  |
|                                                                                                    |                                                                                                    | Gminna/Mi                                                                                                    | ejska Komisja wyborcza w                                                                                                    | *) Gminna Komisja Wyborcza v                                                                                                    |  |
| Dia                                                                                                    | a wyboru rady                                                                                                    | Rada Gminy w Ba                                                                                                    | łtowie                                                                                                    |                                                                                                    |  |
| PROTOKÓŁ WYNIKÓW GŁOSOWANIA W OBWODZIE NA LISTY KANDYDATÓW NA RADNEGO<br>Głosowanie rozpoczeło 07.09.2014 o godz 07.00 i trwało do godz 21.00 |                                                                                                    |                                                                                                    |                                                                                                    |                                                                                                    |  |
| T DO GŁOSOWANIA                                                                                                    |                                                                                                    |                                                                                                    |                                                                                                    |                                                                                                    |  |
| wionych do głosowania (u                                                                                                    | imieszczonych v                                                                                                    | v spisie, z uwzgl                                                                                                    | ędnieniem dodatkowych fo                                                                                                    | rmularzy)                                                                                                    |  |
|                                                                                                    | A: obwod-4, okręg-13 (we<br>Wyślij na serwer W<br>Wypełnij protokół<br>dół-góra<br>GMINY/MIEJSKIEJ<br>260702<br>misji Wyborczej (adres)<br>Por<br>Dla<br>ÓW GŁOSOWANIA W<br>07-09-2014 0 g<br>RT DO GŁOSOWANIA<br>wionych do głosowania (u | A: obwod-4, okręg-13 (wersja z dnia 2014<br>u Wyślij na serwer Wczytaj z dysku<br>Wypełnij protokół Podsur<br>dół-góra<br>GMINY/MIEJSKIEJ<br>260702<br>misji Wyborczej (adres) Filia Szkoły Pods<br>Powiat ostrowieck<br>Dla wyboru rady<br>DUa wyboru rady<br>DUa wyboru rady<br>DUA wyboru rady<br>CW GŁOSOWANIA W OBWODZIE I<br>07-09-2014 o godz. 07:00<br>RT DO GŁOSOWANIA<br>wionych do głosowania (umieszczonych v | A: obwod-4, okręg-13 (wersja z dnia 2014-10-29 19:00:00) U Wyślij na serwer Wczytaj z dysku Pobierz z serwer Wypełnij protokół Podsumowanie protokołu GMINY/MIEJSKIEJ 260702 Nr obwodu misji Wyborczej (adres) Filia Szkoły Podstawowej w Bałtow Powiat ostrowiecki Dla wyboru rady Rada Gmirny w Ba OW GŁOSOWANIA W OBWODZIE NA LISTY KAN 07-09-2014 o godz. 07:00 CT DO GŁOSOWANIA wionych do głosowania (umieszczonych w spisie, z uwzgl | A: obwod-4, okręg-13 (wersja z dnia 2014-10-29 19:00:00)         u       Wyślij na serwer       Wczytaj z dysku       Pobierz z serwera       Drukuj         Wypełnij protokół       Podsumowanie       Członkowie         gMINY/MIEJSKIEJ       Podsumowanie       Członkowie         260702       Nr obwodu głosowania       4         misji Wyborczej (adres)       Filia Szkoły Podstawowej w Bałtowie w m. Wólka Bałtowska, Wól         Powiat       ostrowiecki       Województwo         Gminna/Miejska Komisja wyborcza w       Dła wyboru rady       Rada Gminy w Bałtowie         07-09-2014       o godz       07:00       i trwało do god         RT DO GŁOSOWANIA       wionych do głosowania (umieszczonych w spisie, z uwzględnieniem dodatkowych fo |  |

Należy wypełnić wszystkie pola identycznymi danymi jak te wypełnione w Kroku 1. System sprawdzi poprawność danych oraz zgodność z Krokiem 1.

Po zakończeniu należy wybrać przycisk "Dalej".

#### KROK 3. UWAGI I ADNOTACJE

W kroku trzecim użytkownik widzi podsumowanie wpisanych danych oraz wpisuje uwagi i adnotacje. System domyślnie uzupełnia pola wartościami oznaczającymi brak uwag.

| 🖳 Protokół dla 260702 RD                                                                                                    | A: obwod-4, okręg-13 (wersj | a z dnia 2014-10-29 19:00:0   | 0)          |                     |  |  |
|----------------------------------------------------------------------------------------------------|-----------------------------|-------------------------------|-------------|---------------------|--|--|
| Zapisz Zapisz na dyski                                                                                                    | u Wyślij na serwer Wczy     | /taj z dysku 🛛 Pobierz z serw | vera Drukuj |                     |  |  |
| Wypełnij protokół         Wypełnij protokół         Podsumowanie<br>protokołu         Członkowie<br>komisji         Podpisz<br>protokół                                                                             |                             |                               |             | Podpisz<br>protokół |  |  |
| <ul> <li>III. UWAGI I ADNOTACJE</li> <li>14 Uwagi o przypuszczalnej przyczynie ewentualnej różnicy pomiędzy sumą liczb z pkt. 3 i 4 a liczbą z pkt. 2; jeżeli różnica nie występuje, wpisać "brak uwag":</li> </ul> |                             |                               |             |                     |  |  |
| brak uwag                                                                                                    |                             |                               |             |                     |  |  |
| 15 Uwagi o przypuszczalnej przyczynie ewentualnej różnicy pomiędzy liczbą z pkt. 8 pomniejszoną o liczbę z pkt 8a a liczbą z pkt. 4; jeżeli różnica nie występuje, wpisać "brak uwag":                              |                             |                               |             |                     |  |  |
| brak uwag                                                                                                    |                             |                               |             | ~<br>~              |  |  |
| •                                                                                                    |                             | III                           |             |                     |  |  |

Jeśli w protokole występują ostrzeżenia twarde, przy próbie przejścia do Kroku 4 system wyświetli okno informujące o konieczności zatwierdzenia protokołu z błędami.

| 🖳 Protokó                 | ł dla 260702 RDA                                                                                                    | : obwod-4, okręg-13           | (wersja z dnia 201 | 4-10-29 19:00:00)  |                       | _ 0                 | x |
|---------------------------|----------------------------------------------------------------------------------------------------|-------------------------------|--------------------|--------------------|-----------------------|---------------------|---|
| Zapisz                    | Zapisz na dysku                                                                                                    | Wyślij na serwer              | Wczytaj z dysku    | Pobierz z serwera  | n Drukuj              |                     |   |
| Wypel<br>go               | lnij protokół<br>óra-dół                                                                                                    | Wypełnij protokół<br>dół-góra | Pods               | umowanie<br>tokołu | Członkowie<br>komisji | Podpisz<br>protokół |   |
|                           | 🖳 Wprowadzanie                                                                                                    | e kodu                        |                    |                    |                       |                     | * |
| 20 Inne<br>brak uw:       | I Inne Uwaga! Protokół zawiera ostrzeżenia twarde. Aby przejść dalej musisz wpisać kod, bądź wysłać prośbę o potwierdzenie możliwości zatwierdzenia protokołu z ostrzeżeniami twardymi. |                               |                    |                    |                       |                     |   |
|                           | Wpisz kod zatwierdź                                                                                                    |                               |                    |                    |                       |                     |   |
| Ostrze<br>W obw<br>wybore | Ostrze lub<br>W obw<br>wyślij prośbę o możliwość zatwierdzenia protokołu z ostrzeżeniami twardymi wyślij                                                                                |                               |                    |                    |                       |                     |   |
|                           |                                                                                                    |                               |                    |                    |                       |                     |   |

Istnieją dwie możliwości zatwierdzenia protokołu z błędami twardymi:

• Wpisanie kodu zatwierdzającego

Umożliwia wpisanie kodu, który autoryzuje zatwierdzenie protokołu z błędami twardymi. Kody posiadają użytkownicy na poziomie delegatur. Kod można uzyskać telefonicznie. Ta forma zaplanowana jest na wypadek braku połączenia internetowego.

• Wnioskowanie o możliwość zatwierdzenia protokołu z ostrzeżeniami twardymi

Umożliwia wnioskowanie o zatwierdzenie protokołu z błędami twardymi za pośrednictwem internetu. Wniosek otrzymuje pełnomocnik terytorialnej komisjii wyborczej, który może zatwierdzić bądź odrzucić wniosek. Jeśli odrzuci wniosek, protokół trzeba poprawić. Jeśli zatwierdzi wniosek, użytkownik przechodzi do Kroku 4.

#### KROK 4. CZŁONKOWIE KOMISJI

Krok 4 zawiera listę członków komisji. Należy zdefiniować kworum komisji obecnej przy wypełnianiu protokołu.

|   | lp | lmię    | Drugie imię | Nazwisko | Funkcja        | Obecny |      |
|---|----|---------|-------------|----------|----------------|--------|------|
|   | 1  | członek | 1           | komisji  | PRZEWODNICZĄCY | ▼      | Usuń |
| I | 2  | członek | 2           | komisji  | CZŁONEK        | ▼      | Usuń |
| * |    |         |             |          |                | -      |      |
|   |    |         |             |          |                |        |      |

Aby wpisać dane członka komisji, kliknąć należy kursorem w odpowiednie komórki tabeli. Wpisane dane (imię, drugie imię, nazwisko) zostają zapisane automatycznie po opuszczeniu komórki.

W kolumnie "funkcja" z listy rozwijanej wybrać należy funkcję, jaką podczas głosowania pełnił będzie definiowany członek komisji.

| PRZEWODNICZĄCY  CZŁONEK  CZŁONEK  PRZEWODNICZĄCY | Funkcja                |        |
|--------------------------------------------------|------------------------|--------|
| CZŁONEK                                          | PRZEWODNIC             | ZĄCY 🔻 |
|                                                  | CZŁONEK                | •      |
| PRZEWIODNICZACY                                  | CZŁONEK                |        |
| ZASTEPCA                                         | PRZEWODNIC<br>ZASTEPCA | ZĄCY   |

Obecność każdego członka komisji potwierdzić należy zaznaczając checkbox "obecny". Dla zatwierdzenia kworum wymagana jest obecność 100% wpisanych na listę osób. W przypadku nieobecności którejkolwiek osoby, przy próbie przejścia do następnego kroku pojawi się komunikat:

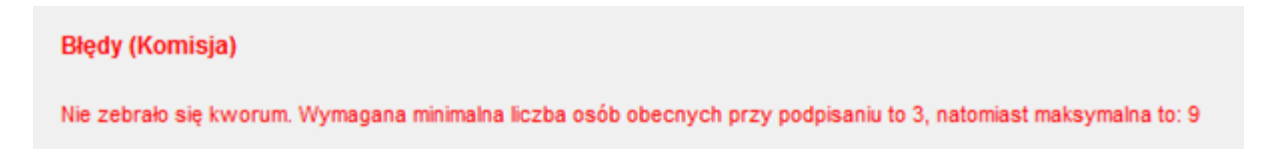

Aby usunąć członka komisji, należy wybrać przycisk "Usuń" przy wybranym członku.

Pojawi się komunikat wymagający zatwierdzenia usunięcia członka komisji.

| Us | uwanie                              |
|----|-------------------------------------|
| (  | Czy napewno usunąć członka komisji? |
|    | Tak Nie                             |

Dalej

Po zdefiniowaniu członków komisji przejść należy do podpisania protokołu, używając 💻

#### KROK 5. PODPISZ PROTOKÓŁ

W kroku 5 Użytkownik zostanie przeniesiony na stronę podpisania protokołu .

Podpisanie protokołu to ostatni krok do wysłania wyników głosowania (brak możliwości cofnięcia się do wcześniejszych kroków). Aby wysłać podpisany protokół, użyć należy przycisku "*Podpisz*".

| lapisz                                                   | Zapisz na dysku                                                        | Wyślij na serwer 🛛 🕅                                                    | Wczytaj z dysku                  | Pobierz z serwera                                  | Drukuj                                     |                     |
|----------------------------------------------------------|------------------------------------------------------------------------|-------------------------------------------------------------------------|----------------------------------|----------------------------------------------------|--------------------------------------------|---------------------|
| Wypełr<br>gór                                            | nij protokół<br>ra-dół                                                 | Wypełnij protokół<br>dół-góra                                           | Pods                             | umowanie<br>itokołu                                | Członkowie<br>komisji                      | Podpisz<br>protokół |
|                                                          |                                                                        |                                                                         |                                  |                                                    |                                            |                     |
| vejmują                                                  | icy i mandar                                                           | U                                                                       | ia wyboru rady                   | Rada Gminy w Bałtowi                               | e                                          |                     |
| regimują<br>ROTOP                                        | kół wynikó                                                             | W GŁOSOWANIA V                                                          | v o <mark>bwodzie</mark>         | Rada Gminy w Bałtowi                               | e<br>DATÓW NA RADNEG                       | 0                   |
| ROTOP<br>ROTOP                                           | icy i mandai JC                                                        | 0<br>W GŁOSOWANIA V<br>07-09-2014 0                                     | odz. 07:00                       | NA LISTY KANDY                                     | e<br>'DATÓW NA RADNEG<br>i trwało do godz. | <b>O</b>            |
| PROTOP<br>ROTOP<br>Hosowan<br>ię w dniu<br>Wybierz       | icy i mandat<br>KÓŁ WYNIKÓ<br>nie rozpoczeło<br>J<br>licencję, którą c | W GŁOSOWANIA V<br>07-09-2014 o<br>hcesz podpisać proto                  | v OBWODZIE<br>godz 07:00<br>skół | NA LISTY KANDY                                     | e<br>DATÓW NA RADNEG<br>i trwało do godz   | <b>0</b><br>21:00   |
| PROTOP<br>ROTOP<br>Nosowan<br>ię w dniu<br>Wybierz<br>Ip | cy i mandat<br>KÓŁ WYNIKÓ<br>nie rozpoczeło<br>J<br>licencję, którą c  | U<br>W GŁOSOWANIA V<br>07-09-2014 0<br>hcesz podpisać proto<br>Użytkowr | v OBWODZIE<br>godz 07:00<br>okół | Rada Giminy w Bałtowi<br>NA LISTY KANDY<br>Funkcja | e // CATÓW NA RADNEG                       | <b>0</b><br>[21:00  |

Po wybraniu przycisku "Podpisz" pojawi się żądanie hasła dostępu do licencji:

| Zapisz                                 | Zapisz na dysku                                               | Wyślij na serwer                | Wczytaj z dysku                     | Pobierz z serwera          | Drukuj                |                     |   |
|----------------------------------------|---------------------------------------------------------------|---------------------------------|-------------------------------------|----------------------------|-----------------------|---------------------|---|
| Wуре<br><u>с</u>                       | słnij protokół<br>góra-dół                                    | Wypełnij protokó<br>dół-góra    | ł Pods<br>pr                        | umowanie<br>otokołu        | Członkowie<br>komisji | Podpisz<br>protokół |   |
| Obejmuj                                | jący i manuai                                                 |                                 | Dia wyboru rady                     | Rada Gminy w Bałto         | wie                   |                     |   |
| PROTO<br>Głosowa<br>się w dn<br>Wybier | DKÓŁ WYNIKÓ<br>anie rozpoczeło<br>niu<br>rz licencję, którą c | W G<br>2014111<br>07-0<br>Hasło | lo do licencji<br>L<br>16_000000_SM | icencja<br>D-260702-P-4_Ei | ugenia_Kołodzi        | GO<br>Z [21:00      |   |
| <b> </b><br>▶ 1                        | p                                                             |                                 |                                     | Zaloguj                    |                       | sje<br>Podpisz      | Ш |

# Po wpisaniu i zatwierdzeniu hasła pojawi się komunikat:

| Zapisz Zapisz na dysku                                 | Wyślij na serwer Wcz              | zytaj z dysku             | Pobierz z serwera  | Drukuj                |                     |
|--------------------------------------------------------|-----------------------------------|---------------------------|--------------------|-----------------------|---------------------|
| Wypełnij protokół<br>góra-dół                          | Wypełnij protokół<br>dół-góra     | Podsu                     | umowanie<br>tokołu | Członkowie<br>komisji | Podpisz<br>protokół |
| Obejmujący i mandai                                    | Dian                              | wyporu rady               | Rada Gminy w Bałto | wie                   |                     |
| PROTOKÓŁ WYNIKÓ<br>Głosowanie rozpoczeło<br>się w dniu | W GŁOSOWANIA W C<br>07-09-2014 Pr | DBWODZIE<br>Wysyłanie pro | NA LISTY KAND      |                       | EGO<br>odz. 21:00   |
| Wybierz licencję, którą c                              | hcesz pod<br>Trwa                 | Operacja za               | kończona sukcesem  | 4                     | kcje                |
|                                                        | l                                 |                           | OK                 |                       | roapisz             |

Następnie pojawi się okno z wyborem miejsca na dysku, gdzie zostanie zapisany wysłany protokół.

| Zapisz Zapisz na dysku                                                | Wyślij na serwer Wczy         | taj z dysku  | Pobierz z serwera   | a Drukuj              |                     |
|-----------------------------------------------------------------------|-------------------------------|--------------|---------------------|-----------------------|---------------------|
| Wypełnij protokół<br>góra-dół                                         | Wypełnij protokół<br>dół-góra | Podsi        | umowanie<br>otokołu | Członkowie<br>komisji | Podpisz<br>protokół |
| Obejmujący i mandai                                                   | Dia wj                        | уроги гаду   | Rada Gminy w Bał    | towie                 |                     |
| PROTOKÓŁ WYNIKĆ                                                       | Zapisywanie protokołu         |              | NATIOTY KAN         |                       | ×                   |
| Głosowanie rozpoczeło<br>się w dniu Protokół został wysłany na serwer |                               |              | :00                 |                       |                     |
| Wybierz licencję, która                                               | Wybierz miejsce gdzie z       | apisać proto | okół:               |                       |                     |
| p<br>▶ 1                                                              |                               |              |                     | Przeglądaj            | Podpisz             |
| ,                                                                     |                               |              |                     |                       | =                   |

Aby wybrać miejsce docelowe, kliknąć należy "*Przeglądaj*", a następnie wybrać folder, w którym zostanie zapisany plik w xml.

Po zapisaniu pliku pojawi się komunikat:

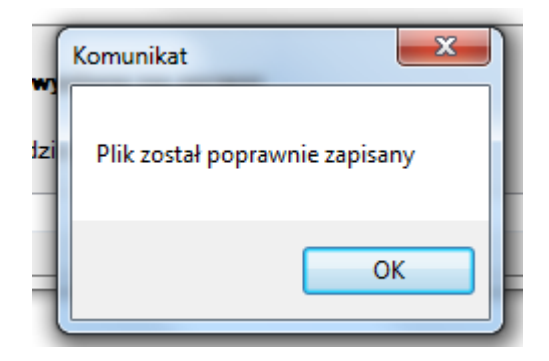

Każdy podpisany protokół można wysłać tylko raz. W przypadku próby ponownego wysłania, pojawi się komunikat:

| Wysyłanie protokołu na serwer            |
|------------------------------------------|
| Nie można wysłac protokołu po raz drugi. |
| ОК                                       |

Protokoły podpisane i wysłane posiadają na wydruku w stopce unikalny symbol kontrolny systemu informatycznego i kod kreskowy.

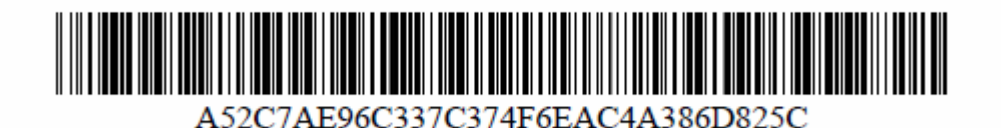

Protokoły nieuzupełnione i robocze nie posiadają na wydruku unikalnego symbolu informatycznego i kodu kreskowego. W tym miejscu znajduje się informacja:

Symbol kontrolny systemu informatycznego i jego kod kreskowy